11:43 AM Ajustes de redes móviles AJUSTES Datos móviles Permitir a este dispositivo utilizar datos móviles Usar VoLTE Usar VoLTE para mejorar la calidad de las llamadas de voz Roaming de datos Conectar a servicios de datos en roaming **Recibir siempre MMS** Recibir MMS incluso cuando la conexión de datos móviles esté desactivada Nombres de puntos de acceso

Tipo de red preferida

Redes móviles

Ajustes avanzados

T

 $\mathbf{S}$ 

Minil

CONFIGURACIÓN DE APN

(ACCESS POINT NAME, DATOS)

Soporte básico Movilidad

Q Buscar en la configuración

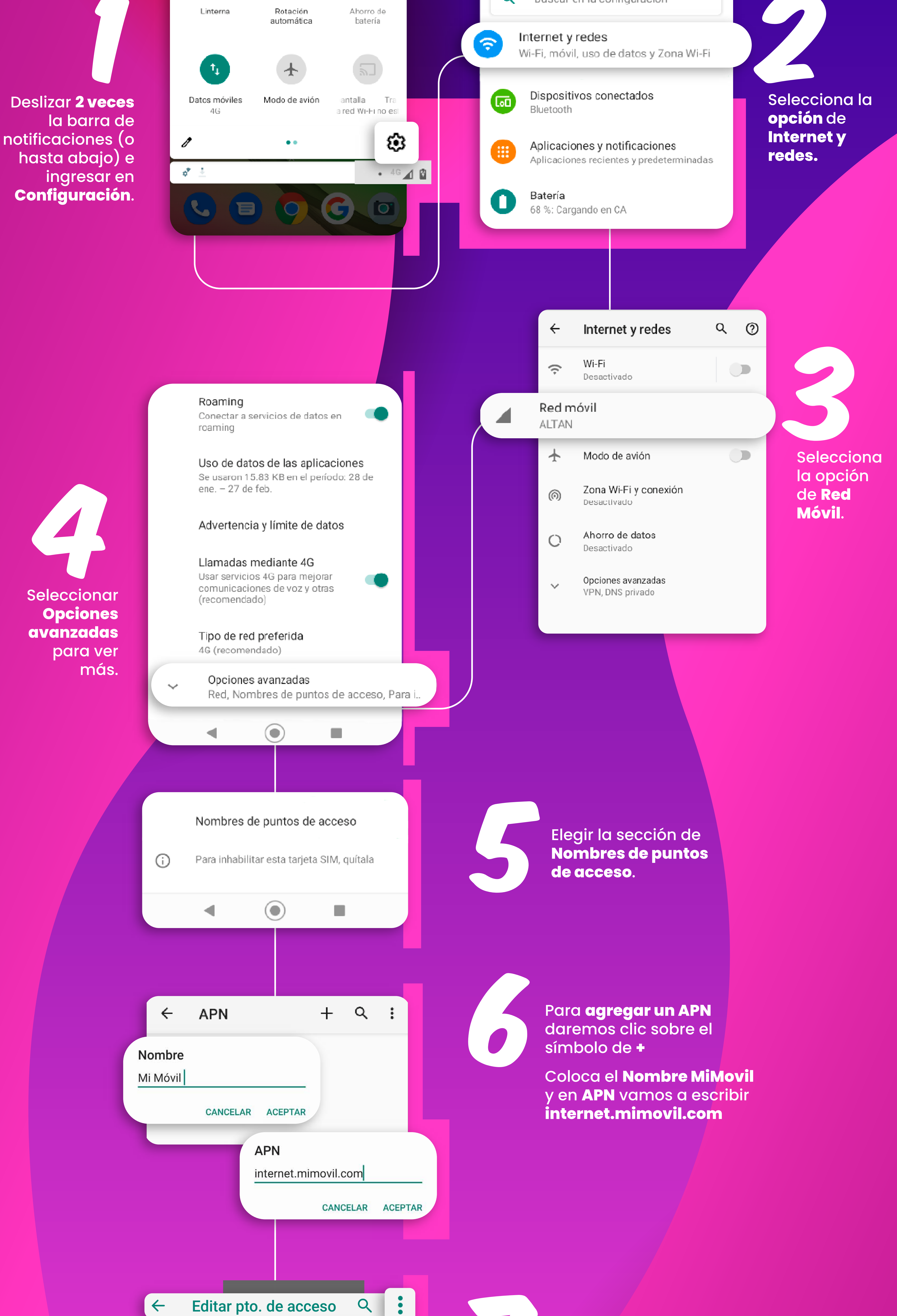

|   | Eultar pto: uc             | 400000                           |   |                                                          |                                                                                    |  |
|---|----------------------------|----------------------------------|---|----------------------------------------------------------|------------------------------------------------------------------------------------|--|
| ÷ | Editar pto. Guardar        |                                  |   | Oprimir los <b>3 puntos</b> y<br>despliega las opciones. |                                                                                    |  |
|   | Nombre<br>Mi Móvil         | escartar                         |   | Oprime                                                   | guardar.                                                                           |  |
|   | APN<br>internet.mimovil.co | om                               |   |                                                          |                                                                                    |  |
|   |                            |                                  |   |                                                          |                                                                                    |  |
|   |                            | ← APN                            | + | Q :                                                      |                                                                                    |  |
|   |                            | Internet<br>internet.mimovil.com |   | ٢                                                        | Verificar que el <b>APN Mi</b>                                                     |  |
|   |                            | MMS<br>mms.altan.com             |   |                                                          | <b>móvil</b> se encuentre<br>guardado y seleccionado<br>correctamente e ingresar a |  |
|   |                            |                                  |   |                                                          | al explorador del teléfono<br>para navegar.                                        |  |
|   |                            |                                  |   |                                                          |                                                                                    |  |
|   |                            |                                  |   |                                                          |                                                                                    |  |

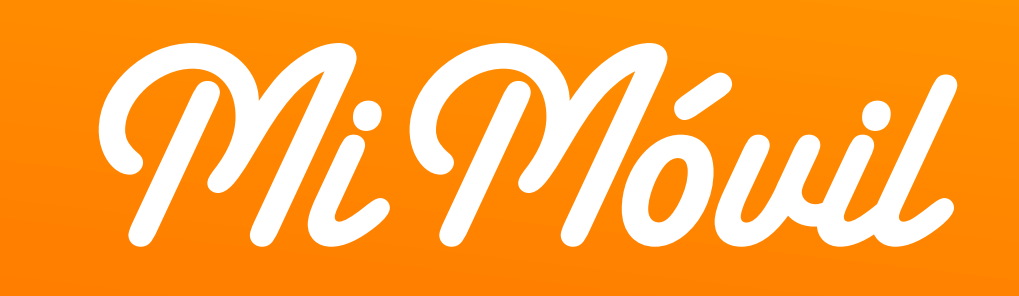